## **Business Remote Deposit Check Scanner (bRDC)**

## **Device Control Installation Guide – MAC**

**Note:** Digital Check TS240 scanner operates via USB cable – <u>a USB adapter is required to</u> <u>successfully connect</u>

1. Log In to Business Online Banking – Select Business drop down – Remote Deposit Capture

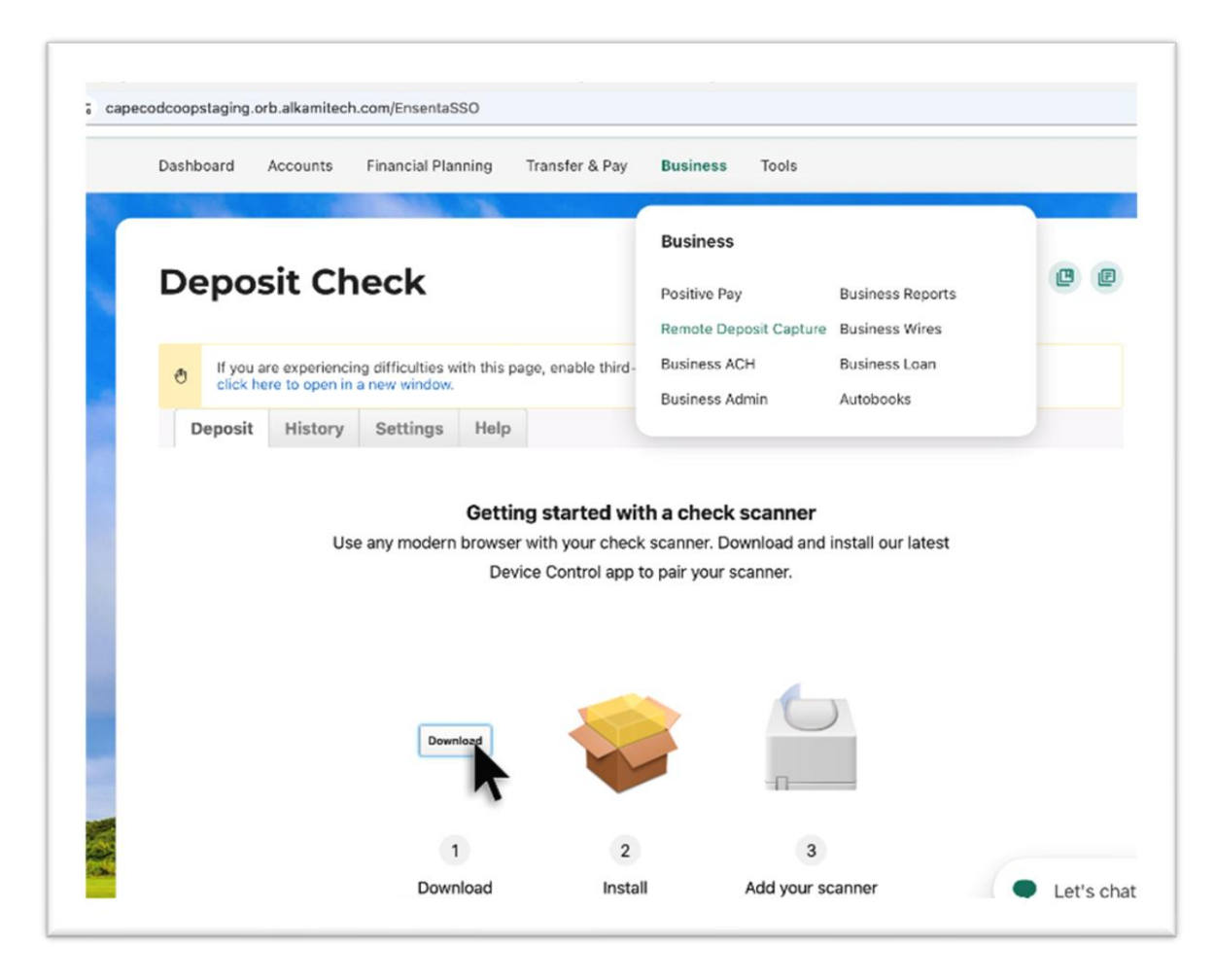

2. Select Start Installation for Device Control – Open the Download folder follow the install prompts

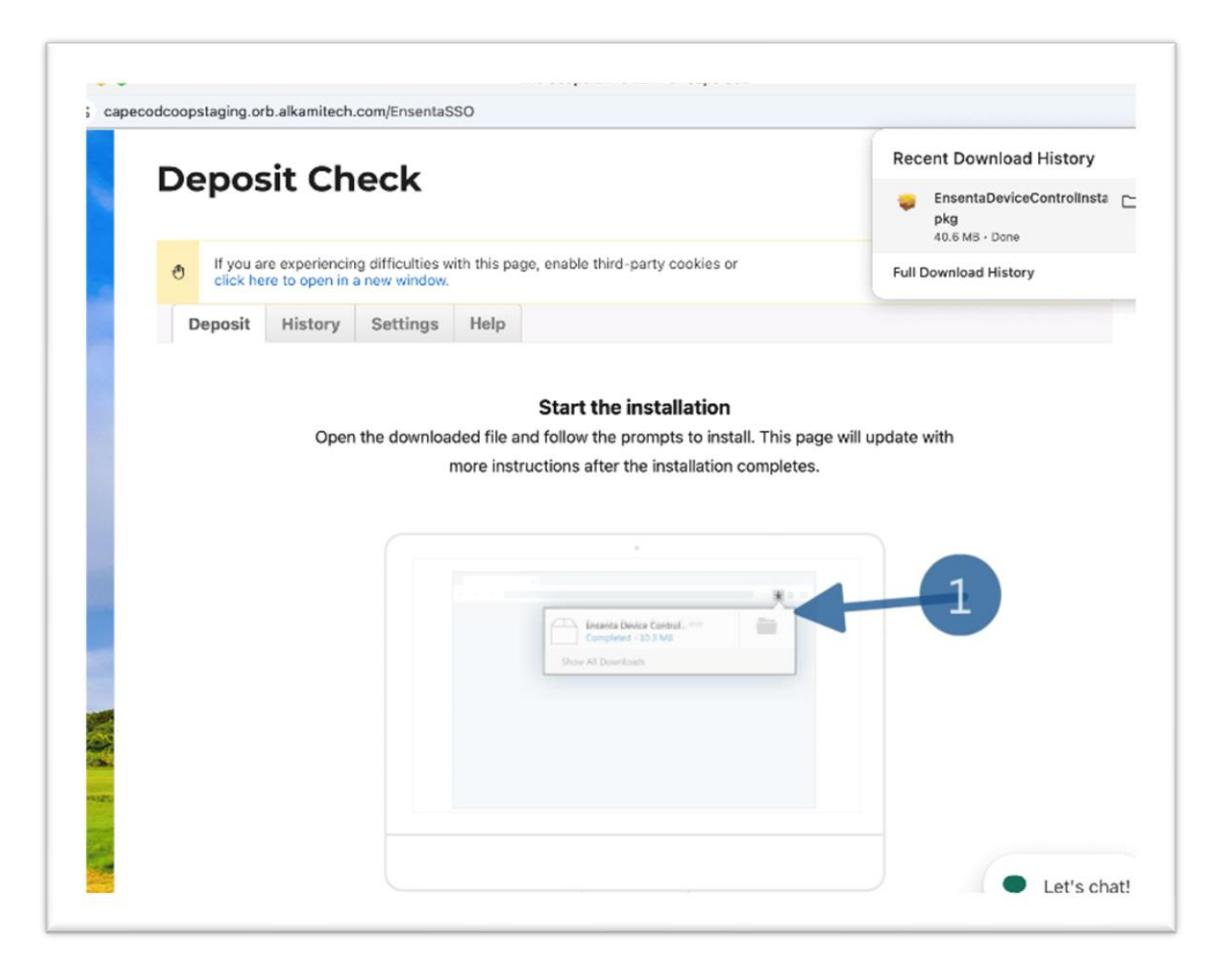

|   |                      |                                   |                                   |                             |                                                                                                    | 😓 Install Ensenta Device Control v2.10.0                                 |    |
|---|----------------------|-----------------------------------|-----------------------------------|-----------------------------|----------------------------------------------------------------------------------------------------|--------------------------------------------------------------------------|----|
| ð | If you a<br>click he | re experiencin<br>re to open in a | g difficulties w<br>a new window. | ith this (                  |                                                                                                    | Welcome to the Ensenta Device Control v2.10.0 Installer                  |    |
|   | Deposit              | History<br>Open                   | Settings<br>the downloa           | Help<br>ded file<br>more in | <ul> <li>Introduction</li> <li>Destination Select</li> <li>Installation Type</li> <li>Installation</li> <li>Summary</li> </ul> | You will be guided through the steps necessary to install this software. |    |
|   |                      |                                   |                                   |                             |                                                                                                    | Go Back Continu                                                          | ie |

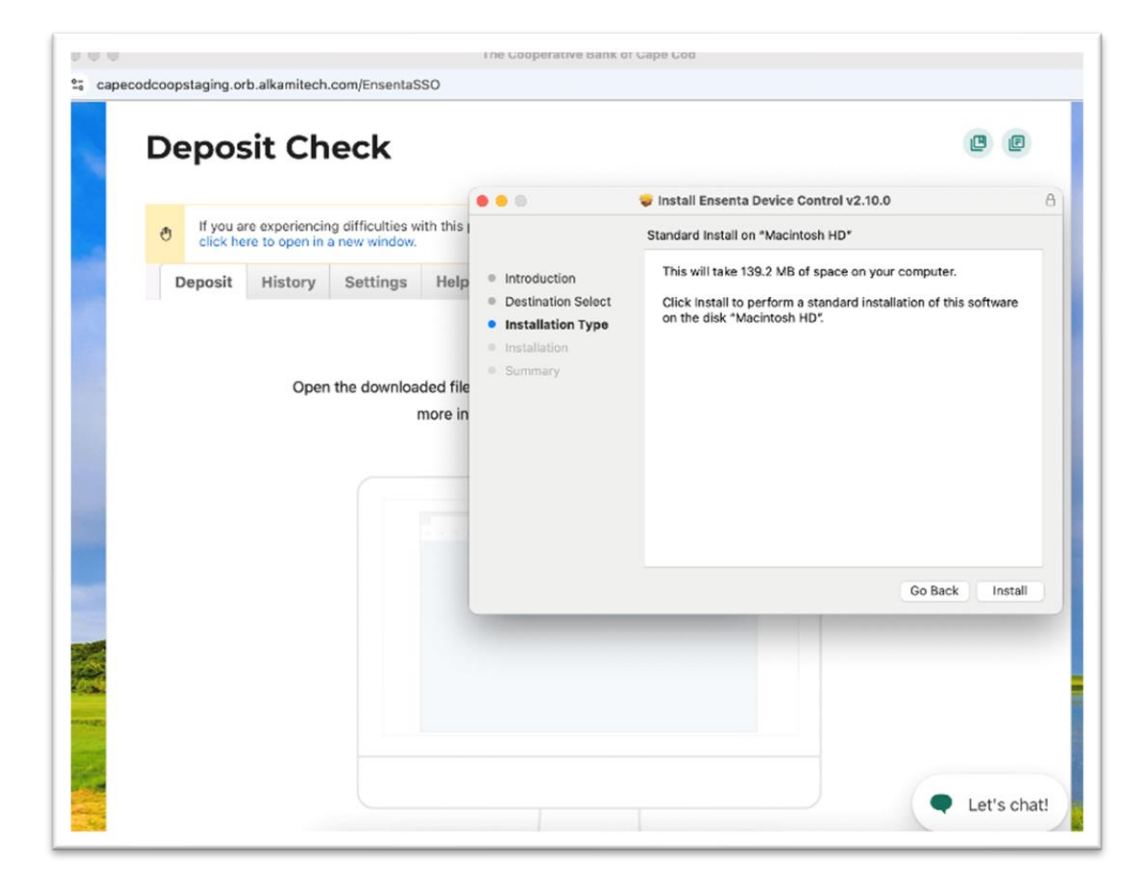

3. Once installation is complete – Restart your computer to finalize installation.

|                     |                               |                                 |                                    |                             | 0.0.0                                                                                                    | 🐨 Install Ensenta Device Control v2 10 0                  |          |
|---------------------|-------------------------------|---------------------------------|------------------------------------|-----------------------------|----------------------------------------------------------------------------------------------------|-----------------------------------------------------------|----------|
| ð                   | If you a<br>click he          | re experiencir<br>re to open in | ng difficulties v<br>a new window. | ith this (                  |                                                                                                    | The installation was completed successfully.              |          |
|                     | Deposit                       | History<br>Oper                 | Settings                           | Help<br>ded file<br>more in | <ul> <li>Introduction</li> <li>Destination Select</li> <li>Installation Type</li> <li>Installation</li> <li>Summary</li> </ul> | The installation was succe<br>The software was installed. | ssful.   |
|                     |                               | Complet                         | Device Contro                      | ol Setup                    | Cohun                                                                                                    |                                                           |          |
| To comp             | lete the setu                 | p, we must ins                  | stall Device Con                   | trol's cert                 | Setup                                                                                                    | t settings.                                               |          |
| * Quitting the scan | g the setup i<br>ner with Bus | vill close the D<br>iness RDC.  | Device Control a                   | oplication                  | , and you will not be able                                                                                                    | Go Be                                                     | ck Close |
|                     |                               |                                 | _                                  | _                           | Complete                                                                                                    | Quit                                                      |          |

**Note:** If prompted for Admin credentials, <mark>contact your IT Support for assistance</mark> (see example below)

|                 | Jepo:               | sit Ch                                         | IECK                                                    |                           |                                                                       | -                                          |               |
|-----------------|---------------------|------------------------------------------------|---------------------------------------------------------|---------------------------|-----------------------------------------------------------------------|--------------------------------------------|---------------|
|                 | e If you a click he | re experiencia                                 | ng difficulties w<br>a new window.                      | ith this (                | 000                                                                   |                                            | ly.           |
|                 | Deposit             | History                                        | Settings                                                | Help                      | Introduction     Destination Select                                   | security<br>You are making changes to your |               |
|                 |                     |                                                |                                                         |                           | <ul> <li>Installation Type</li> <li>Installation</li> </ul>           | Enter your password to allow this.         |               |
|                 |                     | Open the downloaded file                       |                                                         | Summary                   | Password                                                              | successful.                                |               |
|                 |                     |                                                |                                                         | more in                   |                                                                       | Update Settings                            |               |
|                 |                     |                                                | Device Contro                                           | ol Setup                  |                                                                       | Cancel                                     |               |
| To co<br>* Quit | mplete the setu     | Complet<br>up, we must ins<br>will close the D | te Device Con<br>stall Device Cont<br>Device Control as | ontrol \$<br>trol's certi | Setup<br>ficate and modify its trust s<br>and you will not be able to | ettings.<br>use                            | Go Back Close |
| the sa          | anner with Bus      | iness KDC.                                     |                                                         |                           | Complete                                                              | Quit                                       |               |

- 4. Upon Restart, plug in the scanner using the Power Cord and USB cord.
- 5. Log In to Business Online Banking
- 6. Upon selecting Deposit, the scanner will initiate/turn on.

| odcoopstagin     | g.orb.alkamitec  | h.com/EnsentaSSO          | The Cooperative       | Bank of Cape C   | od       |   |
|------------------|------------------|---------------------------|-----------------------|------------------|----------|---|
| Dashboard        | Accounts         | Financial Planning        | Transfer & Pay        | Business         | Tools    |   |
| 1                |                  |                           |                       |                  |          |   |
| Depo             | osit Ch          | neck                      |                       |                  |          | ľ |
| Bep              |                  |                           |                       |                  |          |   |
| e If yo          | u are experienci | ing difficulties with thi | s page, enable third- | party cookies o  | r        |   |
| Depos            | it History       | Settings He               | q                     |                  |          |   |
|                  |                  |                           |                       |                  |          |   |
| Depos            | it               |                           |                       |                  |          |   |
|                  |                  |                           |                       |                  |          |   |
| Account<br>O Dda | -20106           |                           |                       |                  |          |   |
| O Itf B          | luey Heeler, Bi  | ingo Heeler               |                       |                  |          |   |
| Quantity         | ,<br>+]          |                           |                       |                  |          |   |
| Total            |                  |                           |                       |                  |          |   |
|                  | \$0.00           | You have \$10000.0        | 0 left of your \$1000 | 0.00 transaction | n limit. |   |
|                  | Start Sca        | anning                    |                       |                  |          |   |
|                  |                  |                           |                       |                  |          |   |
|                  |                  |                           |                       |                  |          |   |

For additional information regarding check deposits, please reference the:

**Business Remote Deposit Check Scanner User Guide**